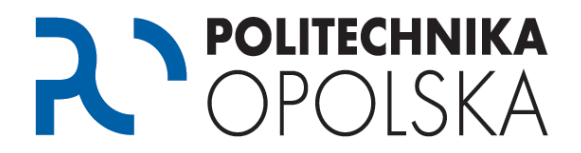

Niniejsza instrukcja przeznaczona jest dla osób, które są studentami Politechniki Opolskiej. Aby założyć nowe konto wykonaj poniższe kroki we wskazanej kolejności.

### Krok **1**

Przejdź na stronę <u>https://estudent.po.opole.pl</u> i wybierz J*eżeli nie posiadasz konta, kliknij tuta*j.

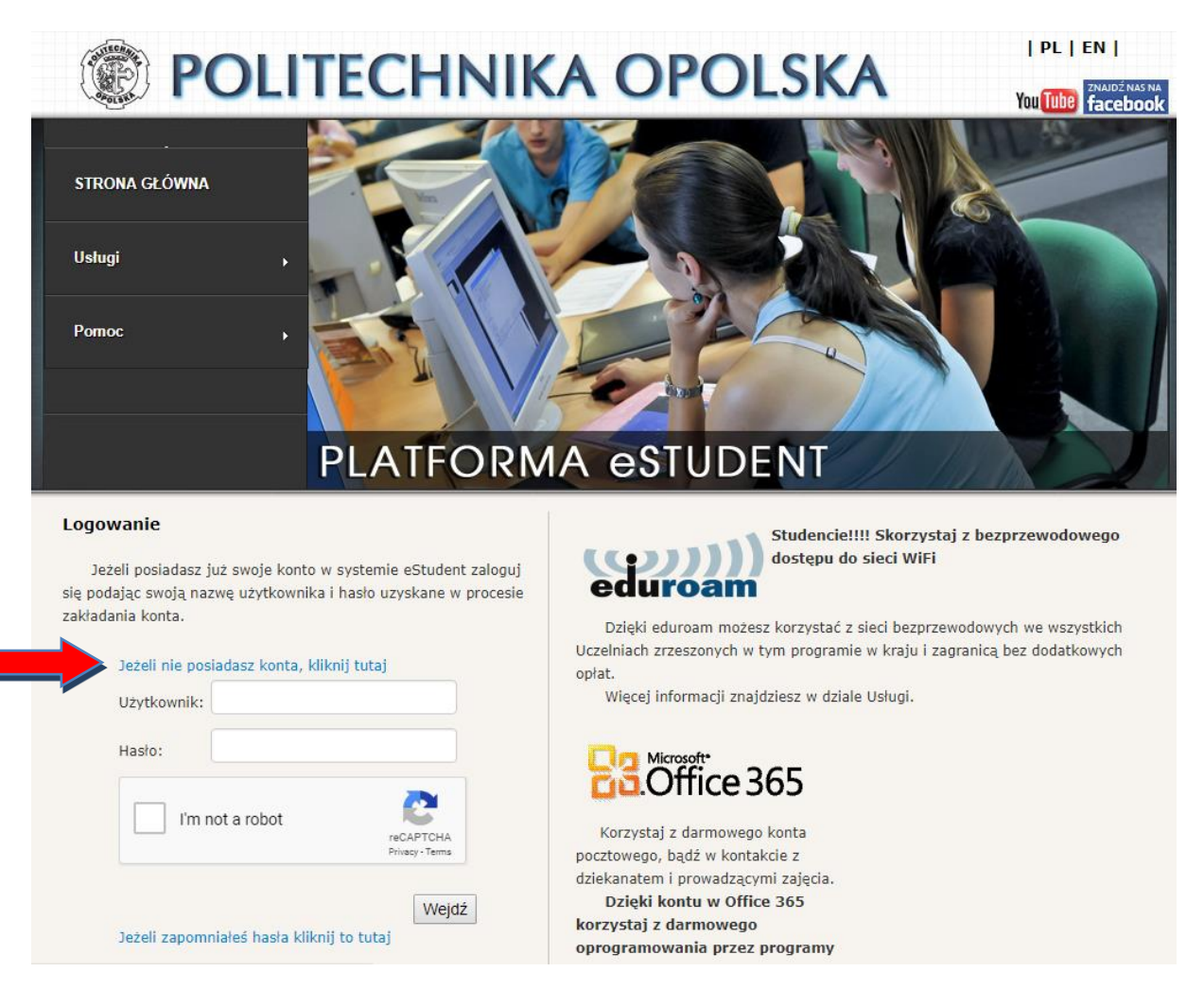

Numer albumu znajdziesz na Indeksie oraz Elektronicznej Legitymacji Studenta. Studenci I roku numer albumu otrzymują w wiadomości email na konto pocztowe podane w systemie eRekrutacja.

Jeżeli pomimo wprowadzania swoich danych nie możesz założyć konta skontaktuj się z Centrum Obsługi Studenta celem weryfikacji i poprawy swoich danych. Adresy kontaktowe dostępne są na stronie <u>https://cos.po.edu.pl</u>. Po dokonaniu poprawy danych w Centrum Obsługi Studenta powtórz procedurę założenia konta w następnym dniu po godz. 12.00

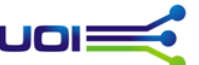

# POLITECHNIKA OPOLSKA POLITECHNIKA OPOLSKA

| PL | EN | YouTube Inasia

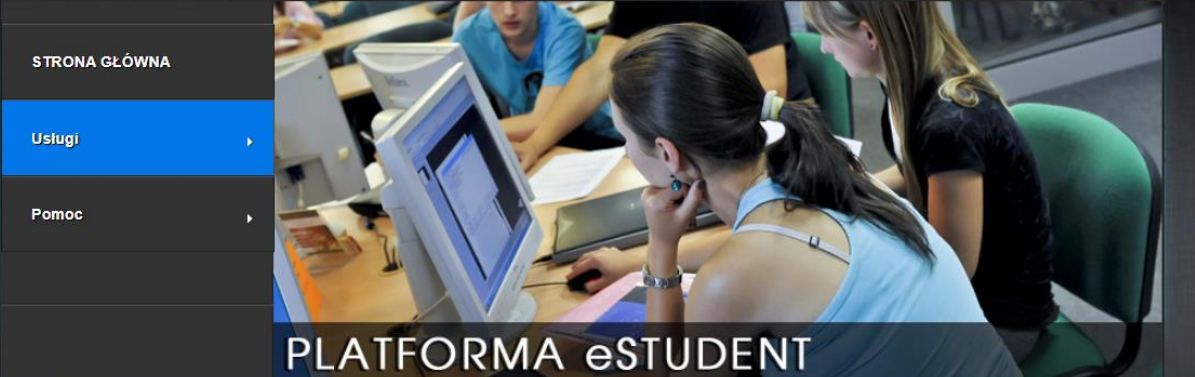

### Zakładanie nowego konta - krok 1/3

Wypełnij prawidłowo poniższe pola, w przypadku problemów zapoznaj się z informacjami zawartymi po prawej stronie.

| Typ konta:         | Student   | ~     |                              |   |
|--------------------|-----------|-------|------------------------------|---|
| PESEL:             |           |       |                              | 0 |
| Numer albumu:      |           |       |                              | 0 |
| Miejsce urodzenia: |           |       |                              |   |
| Nie jester         | n robotem | Prywa | reCAPTCHA<br>tność - Warunki |   |
|                    | Da        | lej   |                              |   |

### Instrukcja

W celu założenia nowego konta wypełnij wszystkie pola formularza. Jeżeli po wypełnieniu wszystkich danych proces założenia konta nie jest możliwy postąp zgodnie ze wskazówkami poniżej:

- Zgłoś się osobiście do swojego dziekanatu wraz z legitymacją studencką oraz dowodem osobistym i uzupelnij/popraw swoje dane osobowe podane podczas procesu rekrutacji.
- 2. Odczekaj 24h i powtórz proces zakładania konta.

### Pomoc

Pomoc do portalu eStudent w sprawach:

 merytorycznych i technicznych uzyskasz w FAQ lub pisząc na adres: pomoc@student.po.edu.pl.

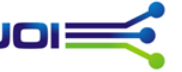

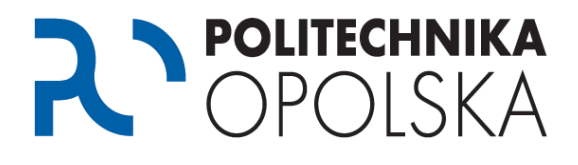

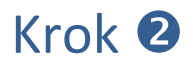

Po poprawnej weryfikacji danych wybierz nazwę dla swojego użytkownika, podaj adres e-mail kontaktowy, powtórz Swój e-mail kontaktowy. Następnie wybierz *Weryfikuj*, na podany przez Ciebie kontaktowy adres e-mail zostanie wysłany jednorazowy kod. Wprowadź kod, zaznajom się i zaakceptuj regulamin, wybierz *Dalej*.

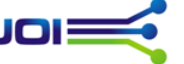

## POLITECHNIKA OPOLSKA POLITECHNIKA OPOLSKA

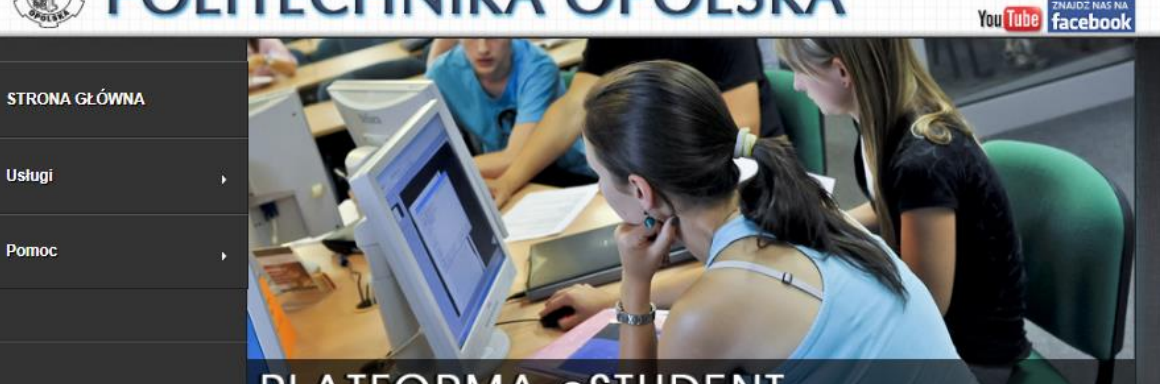

### PLATFORMA eSTUDENT

#### Zakładanie nowego konta - krok 2/3

Wypełnij prawidłowo poniższe pola, w przypadku problemów zapoznaj się z informacjami zawartymi po prawej stronie.

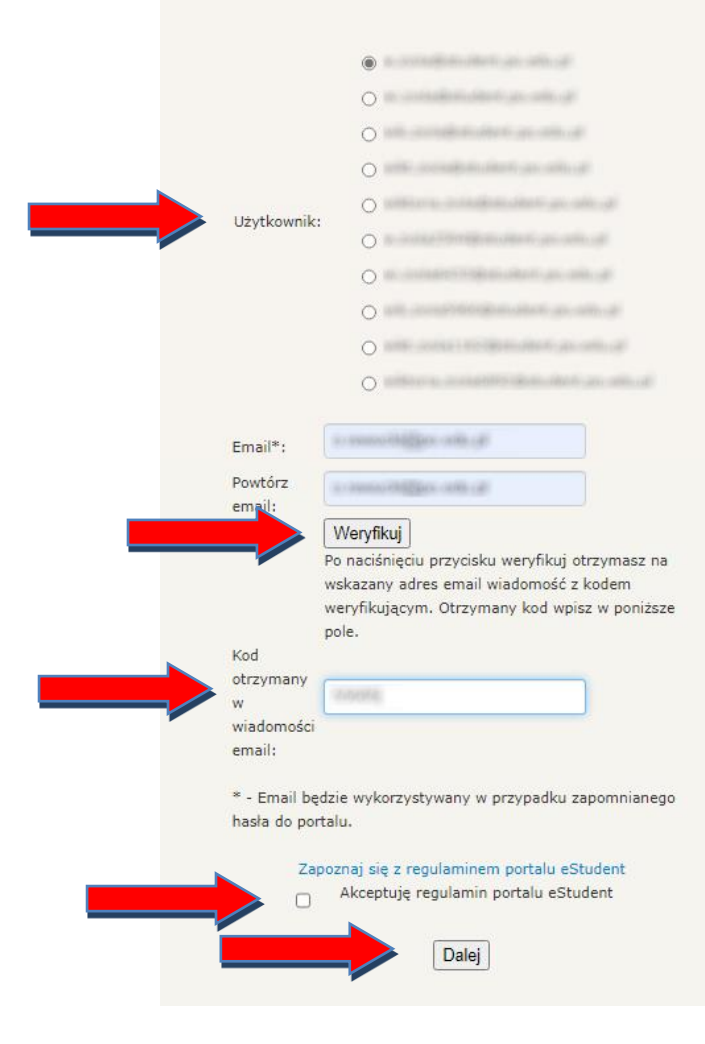

### Instrukcja

W celu założenia nowego konta wypełnij wszystkie pola formularza. Jeżeli po wypełnieniu wszystkich danych proces założenia konta nie jest możliwy postąp zgodnie ze wskazówkami poniżej:

| PL | EN |

- Zgłoś się osobiście do swojego dziekanatu wraz z legitymacją studencką oraz dowodem osobistym i uzupelnij/popraw swoje dane osobowe podane podczas procesu rekrutacji.
- 2. Odczekaj 24h i powtórz proces zakładania konta.

### Pomoc

Pomoc do portalu eStudent w sprawach:

 merytorycznych i technicznych uzyskasz w FAQ lub pisząc na adres: pomoc@student.po.edu.pl.